# **KAKUTE**Flight Controller Manual

# Features:

- Recessed, sideways pin headers. Also enables soldering of all wires directly to pads without use of any pin headers.
- Dedicated Boot button for easy firmware flashing.
- Reinforced solder pads for trouble-free direct soldering.
- Extremely low profile design.
- Input voltage 7v to 42v. Power the board directly from flight pack up to 6S (on 'BAT' pad only!).
- VIN + VBAT merged A single wire to power the board will provide voltage input and Telemetry/OSD voltage data.
- Filtered voltage output output 5v 800mA (and 3.3v 150mA where applicable) to power peripherals such as GPS, RX, BLACKBOX, OSD. 5v/3.3v RX selectable.
- Cleanflight support (RACE target).
- BLHeli flashing supported by hardware
- Raceflight ready
- Betaflight ready

# 

# **Specifications:**

- STM32F303CCT6(256kB flash) 32-bit processor
- MPU6050 Gyro/Accelerometer
- High quality, gold plated PCB
- Micro USB connector for programming
- Dimensions: 36x36x6mm (includes USB in height)
- Mounting Holes: 30.5mm square to center of holes
- Weight: 4.2g

# **Package Includes:**

- 1x Kakute Flight Controller
- 1x 2.54mm Pitch pin headers
- Quick Start Guide

# Warranty & Return Policies :

Technical staff of our after-sales service centre will examine the returned product to identify the problem.

In the case of product failure due to defective material or manufacturer workmanship within the 60 days from the date of purchase, the product will be repaired or replaced (decided by the manufacturer) with no charge to the customer, returning shipping cost are at the expense of the customer under all circumstances.

Crash/accidental damage or overload of the on-board regulator (too many devices connected drawing too much current) will not be accepted as a warranty claim.

Returned items should include the original packaging and any accessories originally supplied. Please Contact your supplying dealer for support and warranty claims.

# **Board Layout:**

Тор

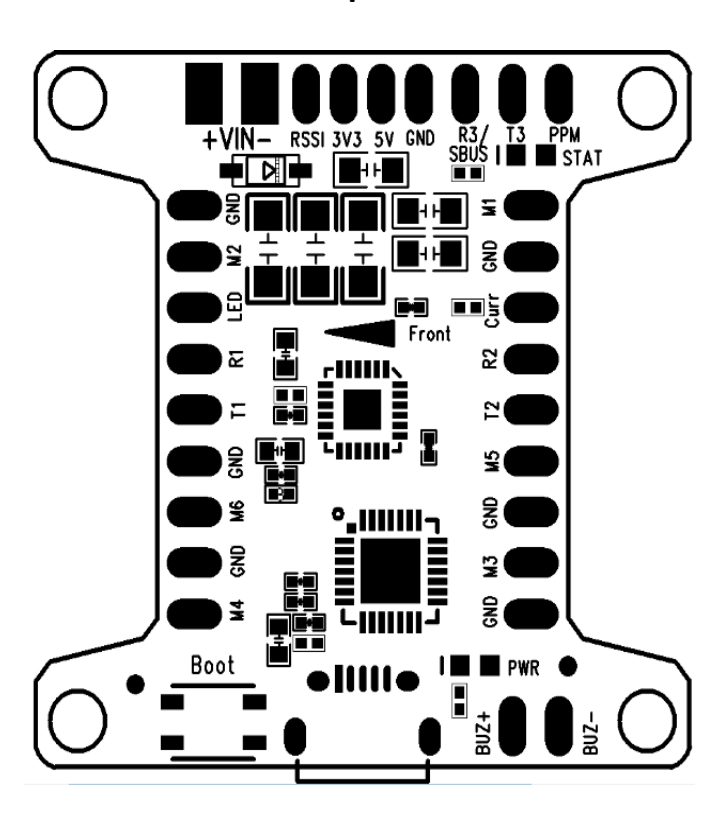

| Pin        | Function                      |
|------------|-------------------------------|
| VIN+       | Battery+, Input Voltage 7-42v |
| VIN-       | Battery-                      |
| RSSI       | RSSI                          |
| 3V3        | 3.3V Output 150mA             |
| 5V         | 5V Output 800mA               |
| GND        | Ground                        |
| R3/SBUS,T3 | UART3 RX/SBUS or other serial |
|            | connections, UART3 TX         |
| PPM        | PPM Input                     |
| M1         | PWM Output (Motor 1)          |
| GND        | Ground                        |
| Curr       | Current Sensor                |
| R2,T2      | UART2 RX, TX                  |
| M5         | PWM Output (Motor 5)          |
| GND        | Ground                        |
| M3         | PWM Output (Motor 3)          |
| GND        | Ground                        |
| BUZ-       | Buzzer+                       |
| BUZ+       | Buzzer-                       |
| M4         | PWM Output (Motor 4)          |
| GND        | Ground                        |
| M6         | PWM Output (Motor 6)          |
| GND        | Ground                        |
| R1,T1      | UART1 RX,TX                   |
| LED        | Digital LED Output            |
| M2         | PWM Output (Motor 2)          |
| GND        | Ground                        |

Bottom

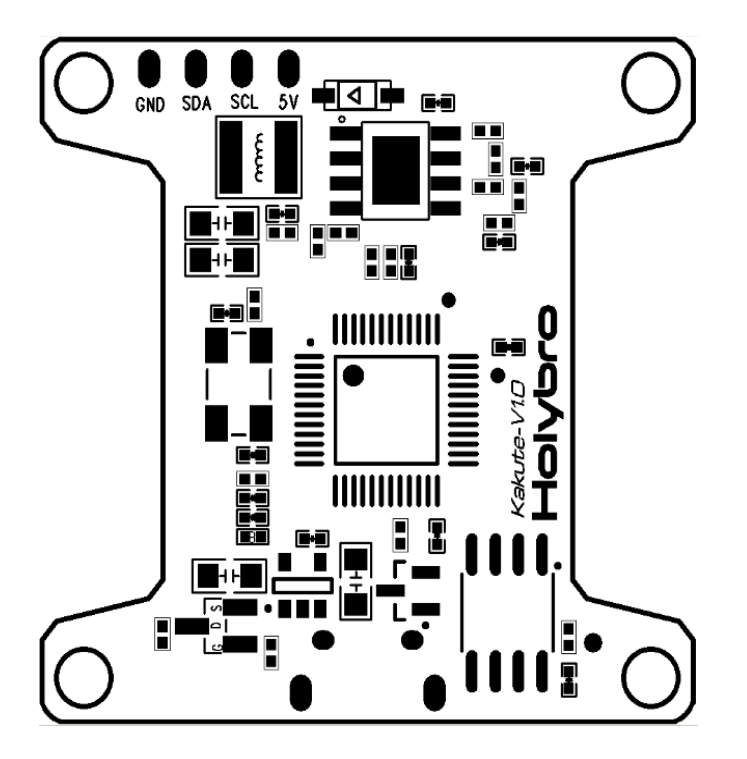

# Pin Function

| 5V output 800mA |
|-----------------|
| I2C Bus         |
| I2C Bus         |
| Ground          |
|                 |

# Software/ Firmware / Installation guide:

Initial Setup:

- Install latest Silicon Labs CP2102 USB to UART Bridge VCP Drivers http://www.silabs.com/products/mcu/pages/usbtouartbridgevcpdrivers.aspx
- Install and launch the Cleanflight Configurator tool https://chrome.google.com/webstore/detail/cleanflight-configurator/enacoimjcgeinfnnnpajinjgmkahmfgb
- Connect Katute to computer via USB cable.
- On the Cleanflight Configurator select the correct COM port if it is not automatically detected.
- Click Connect, and the Setup page should come into view:

| CONFIGURATOR 1.2.2                                                                                                    | GHT                                                                                                    | L ♥ Ø                                         | X Accel Mag         |                                         | Dataflash: free 8.0MB Profile 1 | Disconnect   |
|----------------------------------------------------------------------------------------------------|----------------------------------------------------------------------------------------------------|-----------------------------------------------|---------------------|-----------------------------------------|---------------------------------|--------------|
| 2016-08-29 @ 08:52:30 – MultiWii API<br>2016-08-29 @ 08:52:30 – Flight contro<br>2016-08-29 @ 08:52:30 – Running firm<br>2016-08-29 @ 08:52:30 – Board: <b>SRF3</b><br>2016-08-29 @ 08:52:30 – Unique devi | version received - <b>1.16.0</b><br>bller info, identifier: <b>CLFL</b> , vers<br>nware released on: <b>Feb 19 20</b><br>I, version: <b>0</b><br>ce ID received - <b>0x360034533</b> | sion: 1.12.0<br>16 20:01:10<br>3570620333335  |                     |                                         |                                 | Hide Log     |
| 🗲 Setup                                                                                                    | <u> </u>                                                                                                    |                                               |                     |                                         |                                 | î            |
| 🖉 Ports                                                                                                    | Setup                                                                                                    |                                               |                     |                                         |                                 | N FOR 1.12.0 |
| 🔅 Configuration                                                                                                    | Calibrate Accelerometer                                                                                                    | Place board or frame on <b>leve</b><br>period | led surface, procee | d with calibration, ensure plat         | form is not moving during c     | alibration   |
| 🗇 Failsafe                                                                                                    | Calibrate Magnetometer                                                                                                    | Move multirator at least 260                  | lagraas on all avis | of rotation, you have 20 cocon          | de to porform this tack         |              |
| ஃ PID Tuning                                                                                                    | Reset Settings                                                                                                    |                                               | aegrees on an axis  | or rotation, you have so second         | us to perform this task         | - 1          |
| 📩 Receiver                                                                                                    | Backup Restore                                                                                                    | Restore settings to <b>default</b>            |                     |                                         |                                 |              |
| S Modes                                                                                                    |                                                                                                    | Backup your configuration in                  | case of an accider  | t, <b>CLI</b> settings are not included | l - See 'dump' cli command      |              |
| ↓<br>↓ Adjustments                                                                                                    | Heading: 90 deg                                                                                                    |                                               |                     | Dente 7 and a first 0 day               | Info                            |              |
| A Service                                                                                                    | Pitch: -36.4 deg                                                                                                    |                                               |                     | Reset Z axis, offset: 0 deg             | Battery voltage:                | 0 V          |
| - Servos                                                                                                    | Koli. 15.5 deg                                                                                                    |                                               | 1                   |                                         | Capacity drawn:                 | 0 mAh        |
| 🖓 GPS                                                                                                    |                                                                                                    | 1                                             | Vilion              |                                         | Current draw:                   | 0.00 A       |
| 💧 Motors                                                                                                    |                                                                                                    | 11                                            | 20                  |                                         | RSSI:                           | 0.96         |
| ्रू Race Transponder                                                                                                    |                                                                                                    | 12 J                                          | 7                   |                                         | GPS                             |              |
| 🗍 LED Strip                                                                                                    |                                                                                                    | 17/                                           |                     |                                         | 3D Fix:                         |              |
|                                                                                                    |                                                                                                    |                                               |                     |                                         | Sats:                           |              |
| Tathorad Logging                                                                                                    |                                                                                                    |                                               |                     |                                         | Latitude:                       |              |
| Techered Logging                                                                                                    |                                                                                                    |                                               |                     |                                         | congroue.                       |              |
| Port utilization: D: 14% U: 3% Pack                                                                                                    | et error: 0 I2C error: 3                                                                                                    | Cycle Time: 1001                              |                     |                                         |                                 | 1.2.2        |

However before installing the FC and configuring Cleanflight we recommend you always flash to the latest available firmware (See next Page)

#### Firmware installation:

- Click Disconnect if you're still connected
- Select Firmware Flasher
- Ensure the 'No reboot Sequence' option is off
- Enable 'Full chip erase'
- Enable & Set 'Manual baud rate' to 256000 or alternatively 115200 if 256000 fails
- From the 'Choose Firmware / Board' drop down menu ensure you select the latest firmware for the 'SPRACINGF3' target, for example '1.13.0 SPRACINGF3 2016-6-6 22:20 (stable)' as below:
- Click on 'Load Firmware [Online]' and after a few seconds the latest release info release notes will appear

| CONFIGURATOR 1.2.2                                                                                                    | GHT                                                                                                    | COM4<br>115200<br>Auto-Connect                                                                                                    | Connect                |
|----------------------------------------------------------------------------------------------------|----------------------------------------------------------------------------------------------------|----------------------------------------------------------------------------------------------------|------------------------|
| 2016-08-29 @ 09:01:58 Unique devic<br>2016-08-29 @ 09:02:01 Serial port si<br>2016-08-29 @ 09:02:33 Serial port si<br>2016-08-29 @ 09:02:37 Serial port si<br>2016-08-29 @ 09:03:31 Detected: CC | ce ID received - 0x3600345333570b20333335<br>uccessfully closed<br>uccessfully opened with ID: 18<br>uccessfully closed<br>DM4 - triggering flash on connect                                                                 |                                                                                                    | Hide Log               |
| <i>CF</i> Welcome                                                                                                    |                                                                                                    |                                                                                                    | <b>^</b>               |
| Documentation & Support                                                                                                    | 1.13.0 SPRACINGF3 2016-6-6 22:20 (stable)                                                                                                    | Available online firmware releases - Select the correct firmware appropriate                                                           | for your board.        |
| 💮 Firmware Flasher                                                                                                    | No reboot sequence                                                                                                    | Enable if you powered your FC while the bootloader pins are jumpered or ha<br>button pressed.                                          | ive your FC's BOOT     |
|                                                                                                    | Full chip erase                                                                                                    | Wipes all configuration data currently stored on the board.                                                                            |                        |
|                                                                                                    | Manual baud rate 256000 V                                                                                                    | Manual selection of baud rate for boards that don't support the default spee<br>bluetooth.<br>Note: Not used when flashing via USB DFU | rd or for flashing via |
|                                                                                                    | Show unstable releases                                                                                                    | Show Release-Candidates and Development Releases.                                                                                      |                        |
|                                                                                                    |                                                                                                    | Release info                                                                                                    |                        |
|                                                                                                    | Target: SPRACINGF3<br>Name/Version: 1.13.0<br>Binary: cleanflight_SPRACINGF3.hex<br>Date: 2016-66 22:20<br>State:<br>Release notes:<br>Thanks to anyone who's ever helped out a fellow of<br>coding - keep up the good work! | leanflight user - without you all the developers would be stuck answering                                                              | questions instead of   |
|                                                                                                    | There have been MASSIVE amounts of code cleans                                                                                                    | ups in this release, we really put the clean in cleanflight with this release.                                                         | · · · ·                |
|                                                                                                    |                                                                                                    | Flash Firmware Load Firmware [Online]                                                                                                  | Load Firmware [Local]  |
| Port utilization: D: 0% U: 0% Packet                                                                                                    | t error: 0 I2C error: 0 Cycle Time: 0                                                                                                    |                                                                                                    | 1.2.2                  |

• Click on 'Flash Firmware' and the flashing process will begin:

| Recovery / Lost communication                                                                                                    |
|----------------------------------------------------------------------------------------------------|
| <ul> <li>If you have lost communication with your board follow these steps to restore communication: <ul> <li>Power off</li> <li>Enable 'No reboot sequence', enable 'Full chip erase'.</li> <li>Jumper the BOOT pins or hold BOOT button.</li> <li>Power on (activity LED will NOT flash if done correctly).</li> <li>Install all STM32 drivers and Zadig if required (see USB FlashIng section of cleanflight manual).</li> <li>Close configurator, Close all running chrome instances, Close all Chrome apps, Restart Configurator.</li> <li>Release BOOT button if your FC has one.</li> <li>Flash with correct firmware (using manual baud rate if specified in your FC's manual).</li> <li>Power off.</li> <li>Remove BOOT jumper.</li> <li>Power on (activity LED should flash).</li> <li>Connect normally.</li> </ul> </li> </ul> |
| Hashing                                                                                                    |
| Flash Firmware         Load Firmware [Online]         Load Firmware [Local]                                                                                                    |
|                                                                                                    |

DO NOT UNPLUG THE USB PORT WHILE FLASHING, WAIT UNTIL YOU SEE 'Programming: SUCCESSFUL' displayed:

#### Hardware Installation:

For ease of installation we recommend you apply solder to all required headers and twist + tin all cables prior to soldering the wires to the PCB:

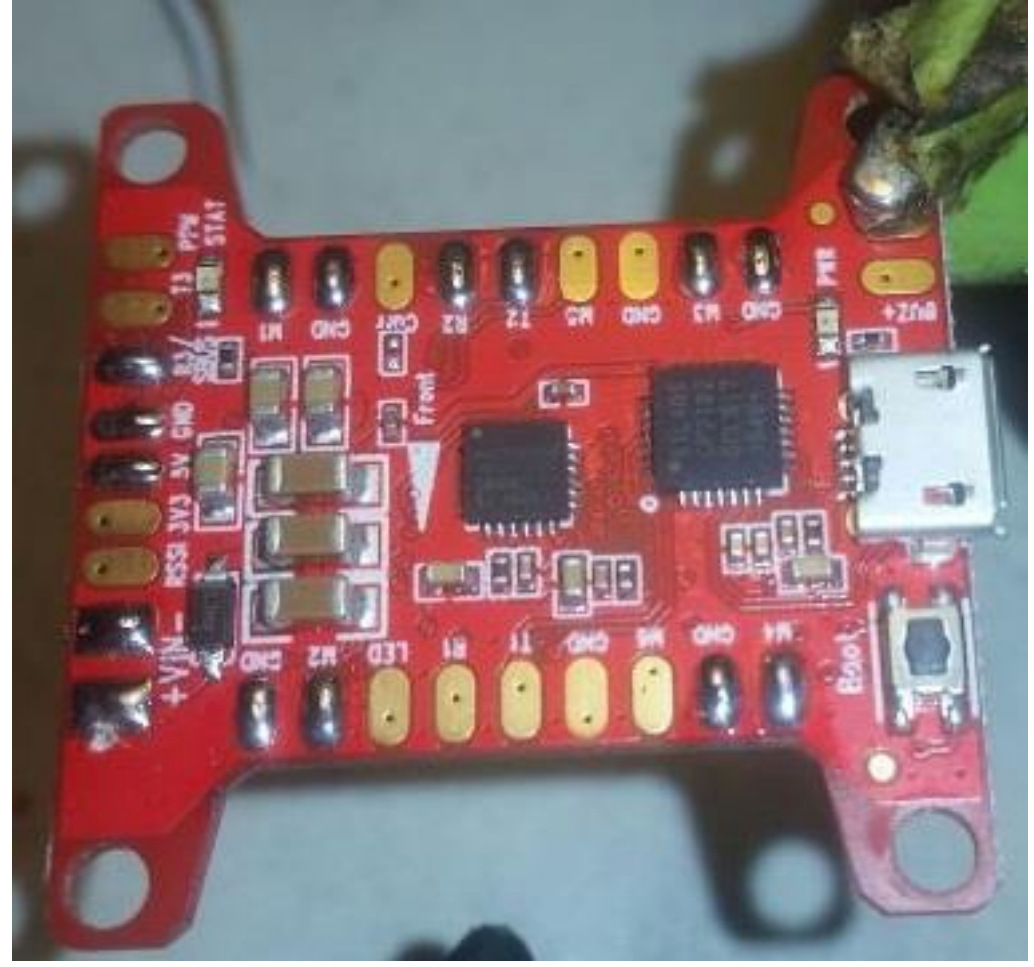

When using soldered connections in high vibe environments using some form of wiring support is recommended near the solder joint to prevent fatigue:

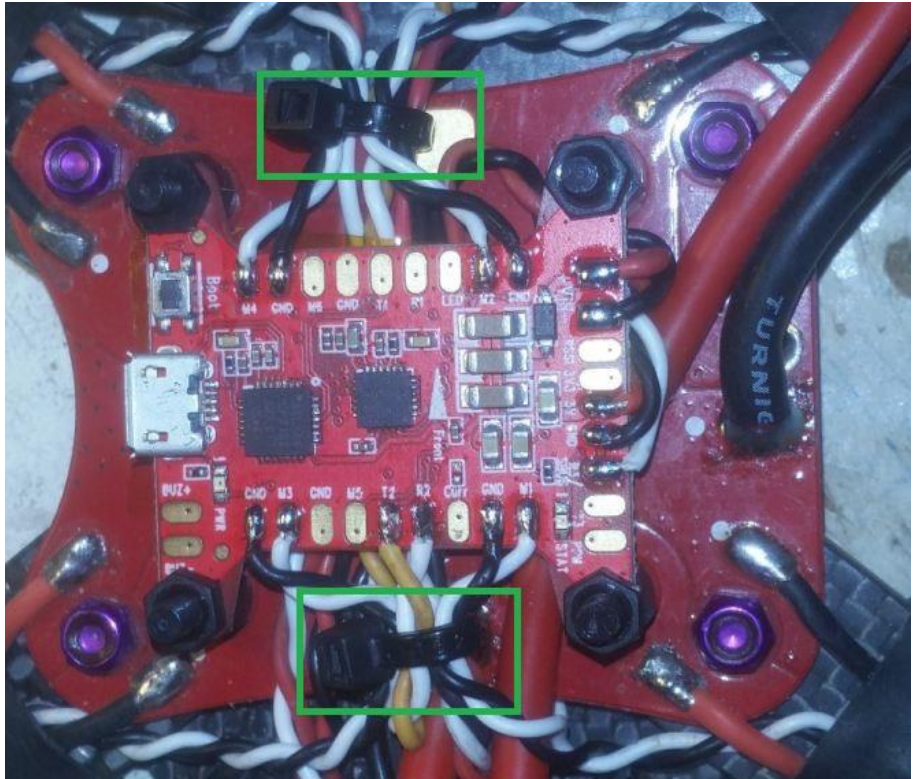

#### Wiring Diagrams:

The following two diagrams are recommended for a typical FPV 'X' quadcopter. Be sure to take note of the front 'A' arrow for correct board orientation

Wiring diagram with SBUS & OSD connected:

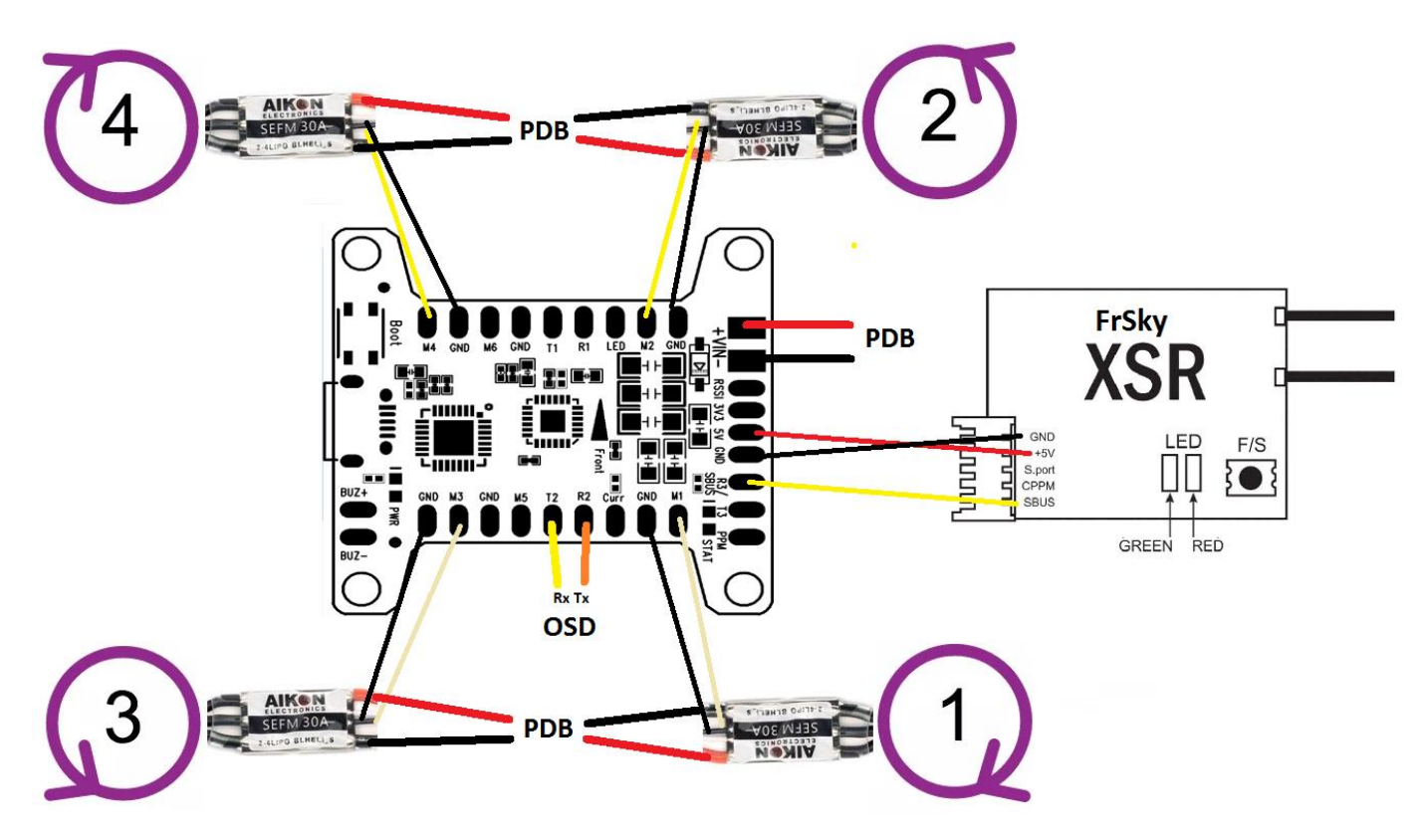

#### Wiring diagram with FrSKY S.Port Telemetry, SBUS & OSD connected

Note: A DPST switch is required when using UART 1 with OSD as UART1 is shared with the USB port as both cannot be used concurrently.

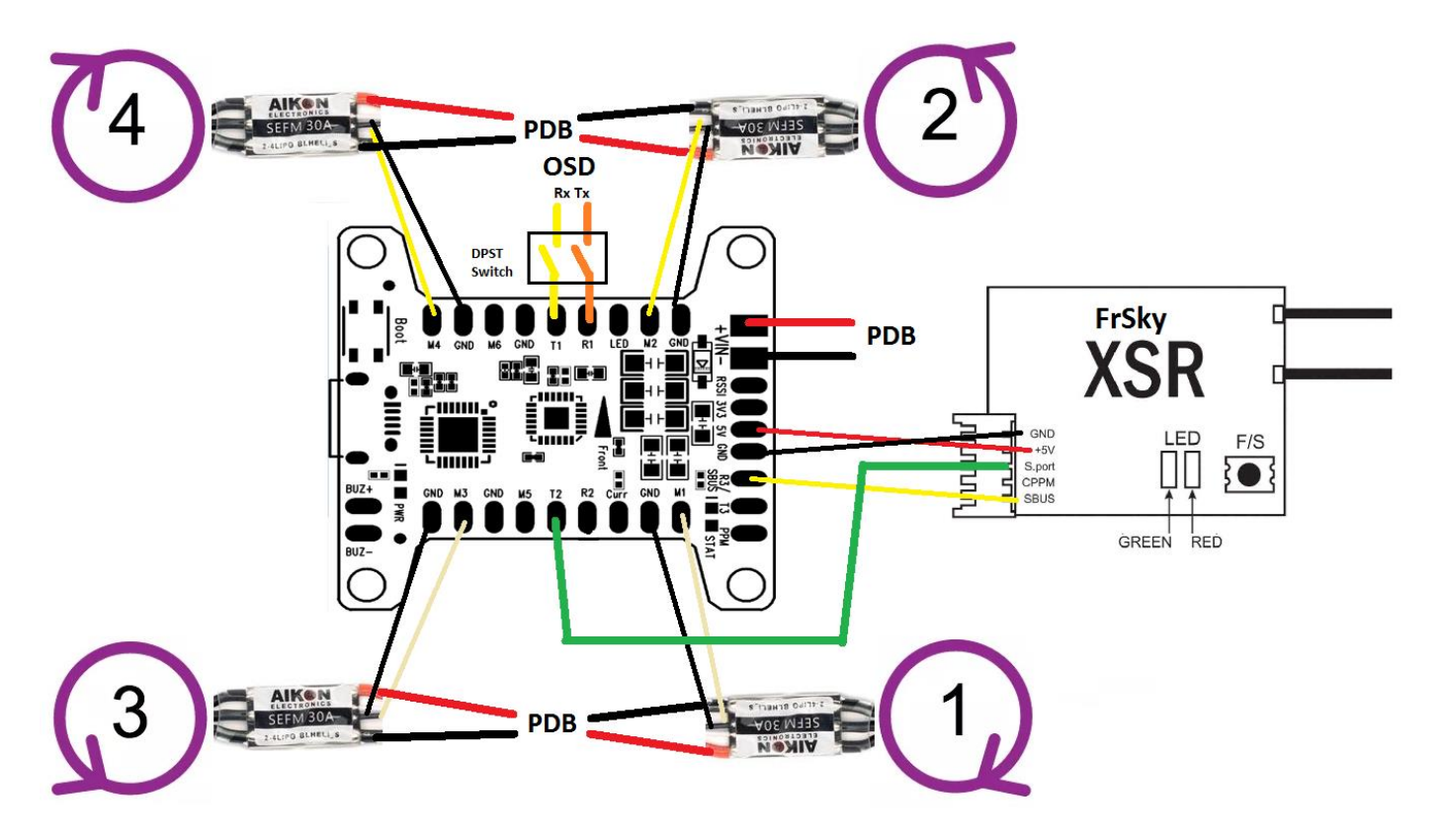

# **Basic Cleanflight Setup:**

Once the FC is installed, <u>**REMOVE ALL PROPELLERS</u>**, power up your quadcopter, bind your receiver & connect to Cleanflight - the Setup page will come into view</u>

#### Accelerometer Calibration:

- Place the quadcopter on a flat, level surface
- On the Setup page, click the 'Calibrate Accelerometer' button & wait until process is completed
- Pick the quad up and point it at your monitor. Click the 'Reset Z axis' button and ensure the 3d model mimics any movement of the quad you make (this ensures board orientation is correct)

#### Serial Port Configuration A (Only for those using a Serial Rx and optional OSD):

- Select the 'Ports' Tab.
- If you're using an SBUS or Spektrum based Serial receiver you must enable 'Serial Rx' on UART 3
- If you plan to use a Minim OSD (not covered in this guide), you must also enable 'MSP' on UART2
- Click 'Save and Reboot'

| 🗲 Setup                | ^<br>Ports  |                                  |                                                                                 |                                                                               |                        | DOUMENTATION FOR 3 0.0 |
|------------------------|-------------|----------------------------------|---------------------------------------------------------------------------------|-------------------------------------------------------------------------------|------------------------|------------------------|
| 😰 Ports                |             |                                  |                                                                                 |                                                                               |                        |                        |
| Configuration          | Note: not a | all combinations are valid. When | n the flight controller firmware detect<br>ial port upless you know what you ar | s this the serial port configuration v<br>e doing. You may have to reflash an | will be reset.         | ation if you do        |
|                        | 10000       |                                  | an por carriess you know what you ar                                            | e doing. Tou may have to remain an                                            | in crube your conligan | adon'n you do.         |
|                        | Identifier  | Data                             | Logging                                                                         | Telemetry                                                                     | RX                     | GPS                    |
| 📩 Receiver             | UART1       | ● MSP 115200 ▼                   | Blackbox 115200 V                                                               | Disabled <b>v</b> AUTO <b>v</b>                                               | Serial RX              | 57600 •                |
| 🖀 Modes                | UART2       | ● MSP 115200 ▼                   | Blackbox 115200 V                                                               | Disabled V AUTO V                                                             | Serial RX              | 57600 ¥                |
| <b>↓</b> ‡ Adjustments | UART3       | MSP 115200 V                     | Blackbox 115200 V                                                               | Disabled • AUTO •                                                             | Serial RX              | 57600 •                |

#### Serial Port Configuration B (for FrSKY S.port Telemetry + SBUS and optional OSD):

<u>Note</u>: On this board, UART1 MSP is shared with the USB port to connect to the GUI for configuration. As such only UART 2 or 3 can be used for S.port + SBUS. OSD can still be connected via UART1 as it uses the MSP protocol but a DPST Switch is required to isolate the OSD when using the USB port as they cannot be used concurrently.

- Select the 'Ports' Tab
- On UART 2 under Telemetry select 'SmartPort' & 'Auto'
- On UART 3 Enable 'Serial Rx'
- Click on Save and Reboot
- Select the 'Configuration' Tab
- Scroll down to the 'Other Features' Box and enable 'TELEMETRY'
- Click on Save and Reboot
- On your Taranis's Telemetry page select 'Discover new sensors' and all the new telemetry info will appear.

| 🖌 Setup                | Ports       |                                  |                                          |                                                                             |                                          | CUMENTATION FOR 3.0.0 |
|------------------------|-------------|----------------------------------|------------------------------------------|-----------------------------------------------------------------------------|------------------------------------------|-----------------------|
| 😰 Ports                | 10113       |                                  |                                          |                                                                             |                                          |                       |
| Configuration          | Note: not a | all combinations are valid. When | n the flight controller firmware detects | s this the serial port configuration v<br>doing. You may have to reflash an | vill be reset.<br>d erase your configura | tion if you do        |
| 👽 Failsafe             | Note: Do N  |                                  | an port anness you know an at you are    | onig. Too may have to remain an                                             | a crase your comigare                    | alor in you do.       |
| ஃ PID Tuning           | Identifier  | Data                             | Logging                                  | Telemetry                                                                   | RX                                       | GPS                   |
| 📩 Receiver             | UART1       | ● MSP 115200 ▼                   | Blackbox 115200 V                        | Disabled <b>v</b> AUTO <b>v</b>                                             | Serial RX                                | 57600 •               |
|                        | UART2       | MSP 115200 ▼                     | Blackbox 115200 V                        | SmartPort • AUTO •                                                          | Serial RX                                | 57600 •               |
| <b>∔</b> ‡ Adjustments | UART3       | MSP 115200 V                     | Blackbox 115200 V                        | Disabled • AUTO •                                                           | Serial RX                                | 57600 •               |

#### IMPORTIANT: DO NOT DISABLE MSP on UART 1! DOING SO WILL DISABLE USB COMMUNICATION AND REQUIRE THE BOARD TO BE REFLASHED BY JUMPERING THE BOOTLOADER PINS (not covered in this guide).

#### **Receiver Configuration:**

- Select the 'Configuration' tab
- Scroll down to the 'Receiver Mode' box and select your applicable type (RX\_SERIAL or RX\_PPM)
- If using a serial receiver, In the 'Serial receiver Provider' box you must select the appropriate receiver type
- Click 'Save and Reboot'
- Select the 'Receiver' tab
- Verify your RC Transmitter stick inputs are controlling the associated Roll/Pitch/Yaw/Throttle bars and in the correct direction (sticks left / down = lower number, up / right = higher number), If your inputs are controlling the wrong channel, change the channel map to suit for example, to swap Roll/Yaw, AETR1234 becomes RETA1234. (R=Rudder or Yaw, E = Elevator or Pitch, T= Throttle and A = Aileron or Roll)
- Use the subtrim on your RC Tx to ensure Roll/Pitch/Yaw channels are exactly 1500 when sticks are centred & 1000/2000 at maximum deflection.

| Receiver Mode                                                                                 |                                                                                       | Channel Map    | RSSI Channel       |
|-----------------------------------------------------------------------------------------------|---------------------------------------------------------------------------------------|----------------|--------------------|
| RX_PPM                                                                                        | PPM RX input                                                                          | AETR 1234      | ▼ Disabled ▼       |
| RX_SERIAL                                                                                     | Serial-based receiver (SPEKSAT, SBUS,<br>SUMD)                                        | Roll           | 15 <mark>00</mark> |
| RX_PARALLEL_PW                                                                                | M PWM RX input (one wire per channel)                                                 | Yaw            | 1500               |
| RX_MSP                                                                                        | MSP RX input (control via MSP port)                                                   | Throttle       | 885                |
| Carial Danairan Drawi                                                                         | id                                                                                    | AUX 1<br>AUX 2 | 1500<br>1500       |
| Serial Receiver Provi                                                                         | laer                                                                                  | AUX 3          | 15 <mark>00</mark> |
| Note: Remember to co<br>a Serial Receiver Provid                                              | nfigure a Serial Port (via Ports tab) and choose<br>ler when using RX_SERIAL feature. | AUX 4          | <mark>15</mark> 00 |
| SPEKTRUM1024<br>SPEKTRUM2048<br>SBUS<br>SUMD<br>SUMH<br>XBUS_MODE_B<br>XBUS_MODE_B_RJ<br>IBUS | 01                                                                                    |                |                    |

If you can't quite get your Pitch/Roll/Yaw inputs exactly 1500 after adjusting sub trims, we recommend adding some deadband equal to the amount of error in your sticks (2-4 is usually required with a Taranis + XSR)

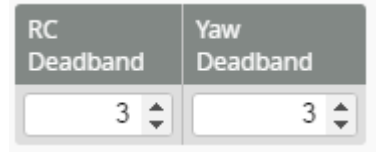

#### Motor Setup:

- Select the 'Configuration' tab
- IF your ESC's support it, enable 'ONESHOT125' in the 'ESC/Motor features' box
- Select the 'Motors' Page
- <u>REMOVE ALL PROPELLERS</u>
- Connect the battery if it isn't already
- Enable Motor Test Mode
- Click on the 'Master' slider once
- Using the Arrow keys on your keyboard, use the up/down arrow to slowly increase the master slider until all motors start rotating consistently.
- Add 10 to this value to get the value for 'Min Throttle' (for example in the picture below, all motors started rotating at 1045, were consistent at 1050 hence my Min Throttle would be 1060)

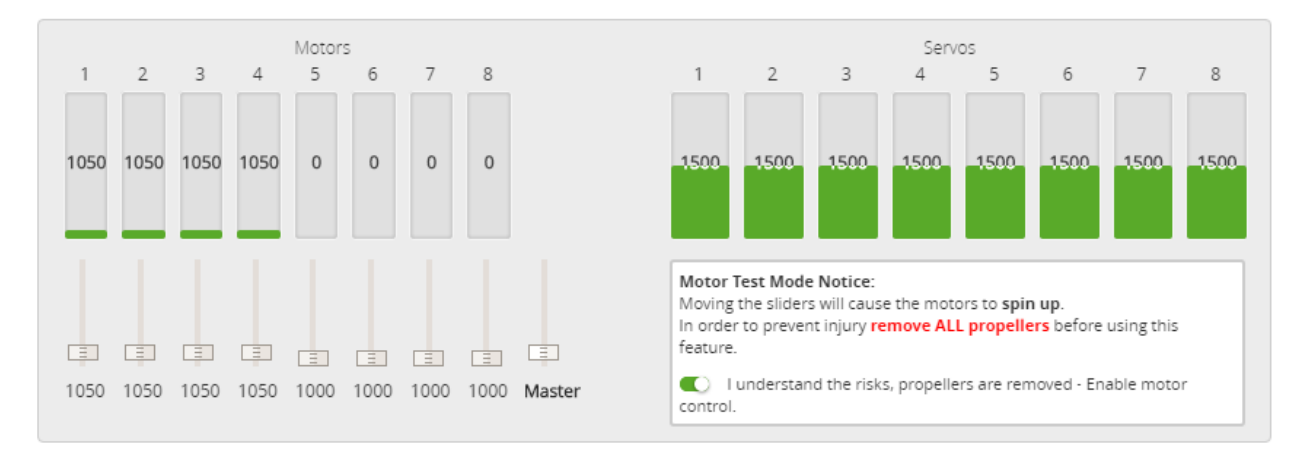

If all motors don't start rotating within 5 units of each other than an ESC calibration is necessary – refer to your ESC's manual.

- Select the 'Configuration' tab
- In the 'ESC/Motor Features box' Enter the Min Throttle value you just worked out
- Set Max Throttle to 2000
- Click on Save and Reboot.

| or Features                       |                                                                                                    |                                                                                                    |
|-----------------------------------|----------------------------------------------------------------------------------------------------|----------------------------------------------------------------------------------------------------|
| MOTOR_STOP                        | Don't spin the motors when armed                                                                                                    |                                                                                                    |
| ONESHOT125                        | ONESHOT ESC support                                                                                                    | 0                                                                                                    |
| Disarm motors reg<br>AUX channel) | gardless of throttle value (When arming                                                                                                    | via                                                                                                    |
| Minimum Throttle                  |                                                                                                    |                                                                                                    |
| Middle Throttle [R                | C inputs center value]                                                                                                    |                                                                                                    |
| Maximum Throttle                  | 2                                                                                                    |                                                                                                    |
| Minimum Comma                     | nd                                                                                                    |                                                                                                    |
|                                   | MOTOR_STOP<br>ONESHOT125<br>Disarm motors reg<br>AUX channel)<br>Minimum Throttle<br>Middle Throttle [R<br>Maximum Throttle<br>Minimum Comma | MOTOR_STOP Don't spin the motors when armed ONESHOT125 ONESHOT ESC support Disarm motors regardless of throttle value (When arming AUX channel) Minimum Throttle Middle Throttle [RC inputs center value] Maximum Throttle Minimum Command |

#### Flight Mode Setup:

- Select the 'Modes' tab
- Click on 'Add Range' on both 'ARM' and ANGLE' modes
- Assign a switch on your radio to output on channel 5 (AUX 1 in CF)
- Now when you move the switch you assigned the small green bar under the slider should also move.
- Set the switch to the position where you want the quad to be armed and then drag the slider to cover the small green bar.
- Repeat this process for Angle on channel 6 (AUX 2)
- Click on Save and Reboot

| ARM       | AUX 1 🔻                |         |      |      |   |         |        |                   |              |          |
|-----------|------------------------|---------|------|------|---|---------|--------|-------------------|--------------|----------|
| Add Range | Min: 1300<br>Max: 1700 | <br>900 | 1000 | 1200 | 1 | 400 150 | 0 1600 | 1800              | 2000         | <br>2100 |
|           |                        |         |      |      |   |         |        |                   |              |          |
| ANGLE     | AUX 2 🔻                |         |      |      |   |         | Curre  | nt calue recieved | from Rc Rece | iver 😣   |

Congratulations you are now ready to fly!